# **Driver Activity Report**

This document provides information on the Driver Activity Report, which is a standard report available in FuelsManager.

Prerequisites: The Driver Activity Report should have been preconfigured for your Site, and your User account should belong to a User Group that has been assigned to view the report. See the *Report Assignment Configuration* help page for more information.

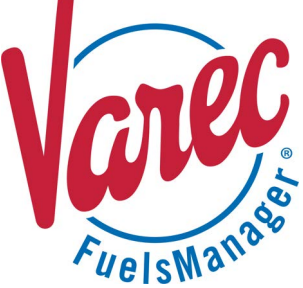

The Driver Activity Report allows you to track loading activities per Driver, such as when the Driver loaded fuel, how much gallons of fuel were loaded, the time spent loading, the time the Driver spent at the Terminal (facility), and so on. The report is grouped per Stockholder, then Carrier, and then Driver. You may view the report for all or a particular Site(s) per Manager within the specified date range. You may also further filter the report for all or a specific Stockholder, Carrier, and Driver.

The total number of BOLs created, the total gallons of fuel loaded, and the total time spent at the terminal are shown on the report for each Driver. The average gallons of fuel loaded, as well as the average time spent at the Terminal per Driver are also shown on the report. Driver activity totals and details per Carrier, Stockholder, and Terminal are shown at the bottom of the report.

| one.                 |                                                                                                    |                                                                                                    | ~                               | Manager:                                                                                                    |                                                                                                    | ~                                                           | ]                                                                                                    | View Report                                                                   |
|----------------------|----------------------------------------------------------------------------------------------------|----------------------------------------------------------------------------------------------------|---------------------------------|----------------------------------------------------------------------------------------------------|----------------------------------------------------------------------------------------------------|-------------------------------------------------------------|----------------------------------------------------------------------------------------------------|-------------------------------------------------------------------------------|
| From Date            | 6/28/2022                                                                                                  | 2                                                                                                    |                                 | To Date:                                                                                                    | 6/28/202                                                                                                    | 2                                                           |                                                                                                    |                                                                               |
| Stockhold            | er:                                                                                                    |                                                                                                    | ~                               | Carrier:                                                                                                    |                                                                                                    |                                                             |                                                                                                    |                                                                               |
|                      |                                                                                                    |                                                                                                    | •                               |                                                                                                    | SAILS                                                                                                    |                                                             |                                                                                                    |                                                                               |
| Driver:              | <all></all>                                                                                                | ~                                                                                                    |                                 |                                                                                                    |                                                                                                    |                                                             |                                                                                                    |                                                                               |
| I¶ ¶ 2               | of 10 🕨                                                                                                    | ▶                                                                                                    |                                 | Find Next                                                                                                    | झ, - 📀                                                                                                    |                                                             |                                                                                                    |                                                                               |
| Driver               | Activity                                                                                                   | Report                                                                                                    |                                 |                                                                                                    |                                                                                                    |                                                             |                                                                                                    |                                                                               |
| Date Dance:          | 12213 of CC02180                                                                                           | 2022                                                                                                    |                                 |                                                                                                    |                                                                                                    |                                                             | 2200 Main Stree                                                                                                    | Terminal ID:<br>t NW Address Line 1                                           |
| Dwner: <all></all>   | 0/20/2022 10 0/20/                                                                                         | 2022                                                                                                    |                                 |                                                                                                    |                                                                                                    |                                                             |                                                                                                    | GA                                                                            |
| Carrier: <all></all> |                                                                                                    |                                                                                                    |                                 |                                                                                                    |                                                                                                    |                                                             |                                                                                                    | EPA#                                                                          |
| Driver: <all></all>  |                                                                                                    |                                                                                                    |                                 |                                                                                                    |                                                                                                    |                                                             |                                                                                                    |                                                                               |
|                      |                                                                                                    |                                                                                                    |                                 |                                                                                                    |                                                                                                    |                                                             |                                                                                                    |                                                                               |
| STOCKHOL             | DER:                                                                                                    |                                                                                                    |                                 |                                                                                                    |                                                                                                    |                                                             |                                                                                                    |                                                                               |
|                      |                                                                                                    |                                                                                                    |                                 |                                                                                                    |                                                                                                    |                                                             |                                                                                                    |                                                                               |
| L L                  | OADER<br>Load Date                                                                                         | BOL Number                                                                                                    | Gallons                         | Card In DET                                                                                                    | Load Star                                                                                                    | t Load End                                                  | Time At BOL                                                                                                    | Printed Time In                                                               |
|                      |                                                                                                    |                                                                                                    | Loaded                          |                                                                                                    |                                                                                                    |                                                             | Rack                                                                                                    | Terminal                                                                      |
|                      | 06/28/2022                                                                                                 | 2022062800000                                                                                                    | 152 0                           | 17:02                                                                                                    | 17:02                                                                                                    | 00:00                                                       | 17                                                                                                    | 7:04 2                                                                        |
|                      | 06/28/2022                                                                                                 | 2022062800000                                                                                                    | 153 0                           | 17:04                                                                                                    | 17:04                                                                                                    | 00:00                                                       | 17                                                                                                    | 7:05 1                                                                        |
|                      | 06/28/2022                                                                                                 | 2022062800000                                                                                                    | 154 0                           | 17:09                                                                                                    | 17:09                                                                                                    | 00:00                                                       | 17                                                                                                    | 7:10 1                                                                        |
| -                    | 06/28/2022                                                                                                 | 2022062800000                                                                                                    | 155 0                           | 17:13                                                                                                    | 17:13                                                                                                    | 00:00                                                       | 17                                                                                                    | 7:14 1                                                                        |
|                      | Driver Total:                                                                                              | : 4                                                                                                    | 0                               |                                                                                                    |                                                                                                    |                                                             |                                                                                                    | 5                                                                             |
|                      | Driver Avg                                                                                                 | :                                                                                                    | 0                               |                                                                                                    |                                                                                                    |                                                             |                                                                                                    | 1                                                                             |
|                      | Carrier Total                                                                                              | : 4                                                                                                    | 0                               |                                                                                                    |                                                                                                    |                                                             |                                                                                                    | 5                                                                             |
|                      | Time                                                                                                    | at Rack > 10 min                                                                                                    | 0                               | Time at Rack                                                                                                    | > 20 min                                                                                                    | 0                                                           | Time at Rack > 30 m                                                                                                    | nin O                                                                         |
|                      | Time in 1                                                                                                  | Terminal > 45 min                                                                                                    | 0                               | Time in Terminal                                                                                                    | > 60 min                                                                                                    | 0                                                           | Time in Terminal > 90 m                                                                                                    | nin 0                                                                         |
|                      | % Time In 1                                                                                                | Terminal < 45 min                                                                                                    | 100.00%                         | % Time In Terminal                                                                                                    | < 60 min 1                                                                                                    | 100.00% 9                                                   | 6 Time In Terminal < 90 m                                                                                                    | nin 100.00%                                                                   |
|                      |                                                                                                    | Max Rack Time                                                                                                    |                                 | Max Time in                                                                                                    | Terminal                                                                                                    | 2                                                           |                                                                                                    |                                                                               |
|                      |                                                                                                    | Avg Rack Time                                                                                                    |                                 | Avg Term                                                                                                    | inal Time                                                                                                    | 1                                                           | Avg Gallons Load                                                                                                    | ed 0                                                                          |
|                      |                                                                                                    |                                                                                                    |                                 |                                                                                                    |                                                                                                    |                                                             |                                                                                                    |                                                                               |
| St/                  | ockholder Total                                                                                            | • 4                                                                                                    | 0                               |                                                                                                    |                                                                                                    |                                                             |                                                                                                    | 5                                                                             |
| Sto                  | ockholder Total                                                                                            | : 4<br>at Rack ≥ 10 min                                                                                                    | 0                               | Time at Rack                                                                                                    | > 20 min                                                                                                    | 0                                                           | Time at Rack ≥ 30 m                                                                                                    | 5                                                                             |
| Sto                  | ockholder Total<br>Time<br>Time in 1                                                                       | : 4<br>at Rack > 10 min<br>Terminal > 45 min                                                                                                    | 0                               | Time at Rack<br>Time in Terminal                                                                                                    | > 20 min<br> > 60 min                                                                                                    | 0                                                           | Time at Rack > 30 m<br>Time in Terminal > 90 m                                                                                                    | 5<br>nin 0<br>nin 0                                                           |
| Sto                  | ockholder Total<br>Time<br>Time in 1<br>% Time In 1                                                        | : 4<br>at Rack > 10 min<br>Terminal > 45 min<br>Terminal < 45 min                                                                                                    | 0<br>0<br>0<br>100.00%          | Time at Rack<br>Time in Terminal<br>% Time In Terminal                                                                                                    | > 20 min<br> > 60 min<br> < 60 min 1                                                                                                    | 0<br>0<br>100.00% %                                         | Time at Rack > 30 m<br>Time in Terminal > 90 m<br>5 Time In Terminal < 90 m                                                                                                    | 5<br>nin 0<br>nin 0<br>nin 100.00%                                            |
| Sto                  | OCKholder Total<br>Time<br>Time in 1<br>% Time In 1                                                        | : 4<br>at Rack > 10 min<br>Terminal > 45 min<br>Terminal < 45 min<br>Max Rack Time                                                                                        | 0<br>0<br>100.00%               | Time at Rack<br>Time in Terminal<br>% Time In Terminal<br>Max Time in                                                                                                  | : > 20 min<br>  > 60 min<br>  < 60 min 1<br>  Terminal                                                                                                    | 0<br>0<br>100.00% %<br>2                                    | Time at Rack > 30 m<br>Time in Terminal > 90 m<br>5 Time In Terminal < 90 m                                                                                                    | 5<br>nin 0<br>nin 0<br>nin 100.00%                                            |
| Sto                  | ockholder Total<br>Time<br>Time in 1<br>% Time In 1                                                        | : 4<br>at Rack > 10 min<br>Terminal > 45 min<br>Terminal < 45 min<br>Max Rack Time<br>Avg Rack Time                                                                       | 0<br>0<br>100.00%               | Time at Rack<br>Time in Terminal<br>% Time In Terminal<br>Max Time in<br>Avg Term                                                                                      | > 20 min<br>> 60 min<br>< 60 min<br>Terminal<br>inal Time                                                                                                    | 0<br>0<br>100.00% 9<br>2<br>1                               | Time at Rack > 30 m<br>Time in Terminal > 90 m<br>6 Time In Terminal < 90 m<br>Avg Gallons Load                                                                                                    | 5<br>hin 0<br>hin 0<br>hin 100.00%<br>ed 0                                    |
| Sto                  | ockholder Total<br>Time<br>Time in 1<br>% Time In 1                                                        | : 4<br>at Rack > 10 min<br>Terminal > 45 min<br>Terminal < 45 min<br>Max Rack Time<br>Avg Rack Time                                                                       | 0<br>0<br>100.00%               | Time at Rack<br>Time in Terminal<br>% Time In Terminal<br>Max Time in<br>Avg Term                                                                                      | > 20 min<br> > 60 min<br> < 60 min 1<br>Terminal<br>inal Time                                                                                                    | 0<br>0<br>100.00% %<br>2<br>1                               | Time at Rack > 30 m<br>Time in Terminal > 90 m<br>5 Time In Terminal < 90 m<br>Avg Gallons Load                                                                                                    | 5<br>nin 0<br>nin 100.00%<br>ed 0                                             |
| Sto                  | Ockholder Total<br>Time<br>Time in 1<br>% Time In 1<br>Terminal Total                                      | : 4<br>at Rack > 10 min<br>Terminal > 45 min<br>Terminal < 45 min<br>Max Rack Time<br>Avg Rack Time<br>: 10                                                               | 0<br>0<br>100.00%               | Time at Rack<br>Time in Terminal<br>% Time In Terminal<br>Max Time in<br>Avg Term                                                                                      | 20 min<br>5 60 min<br>6 60 min<br>6 60 min<br>1 Terminal<br>inal Time                                                                                                    | 0<br>0<br>100.00% 9<br>2<br>1                               | Time at Rack > 30 m<br>Time in Terminal > 90 m<br>5 Time In Terminal < 90 m<br>Avg Gallons Load                                                                                                    | 5<br>nin 0<br>nin 100.00%<br>ed 0                                             |
| Sto                  | Dockholder Total<br>Time<br>Time in 1<br>% Time In 1<br>Terminal Total<br>Time                             | : 4<br>at Rack > 10 min<br>Terminal > 45 min<br>Terminal < 45 min<br>Max Rack Time<br>Avg Rack Time<br>: 10<br>at Rack > 10 min                                           | 0<br>0<br>100.00%<br>1,109<br>0 | Time at Rack<br>Time in Terminal<br>% Time In Terminal<br>Max Time in<br>Avg Term<br>Time at Rack                                                                      | <ul> <li>20 min</li> <li>60 min</li> <li>60 min</li> <li>1</li> <li>7</li> <li>7</li> <li>7</li> <li>7</li> <li>8</li> <li>7</li> <li>20 min</li> </ul>                                                            | 0<br>0<br>100.00% 9<br>2<br>1<br>0                          | Time at Rack > 30 m<br>Time in Terminal > 90 m<br>STime In Terminal < 90 m<br>Avg Gallons Load                                                                                                    | 5<br>nin 0<br>nin 100.00%<br>ed 0<br>11<br>nin 0                              |
| Ste                  | Dockholder Total<br>Time<br>Time in 1<br>% Time In 1<br>* Time In 1<br>Time<br>Time in 1                   | : 4<br>at Rack > 10 min<br>Terminal > 45 min<br>Max Rack Time<br>Avg Rack Time<br>: 10<br>at Rack > 10 min<br>Terminal > 45 min                                           | 0<br>0<br>100.00%<br>1,109<br>0 | Time at Rack<br>Time in Terminal<br>% Time In Terminal<br>Max Time in<br>Avg Term<br>Time at Rack<br>Time in Terminal                                                  | <ul> <li>&gt; 20 min</li> <li>&gt; 60 min</li> <li>&lt; 60 min</li> <li>Terminal</li> <li>inal Time</li> <li>&gt; 20 min</li> <li>&gt; 60 min</li> </ul>                                                           | 0<br>0<br>100.00% %<br>2<br>1<br>0<br>0                     | Time at Rack > 30 m<br>Time in Terminal > 90 m<br>5 Time In Terminal < 90 m<br>Avg Gallons Load<br>Time at Rack > 30 m<br>Time in Terminal > 90 m                                                     | 5<br>sin 0<br>sin 0<br>sin 100.00%<br>ed 0<br>11<br>sin 0<br>sin 0            |
| Ste                  | Dockholder Total<br>Time<br>Time in 1<br>% Time In 1<br>% Time In 1<br>Time<br>Time in 1<br>% Time In 1    | : 4<br>at Rack > 10 min<br>Terminal > 45 min<br>Terminal < 45 min<br>Max Rack Time<br>Avg Rack Take<br>: 10<br>at Rack > 10 min<br>Terminal > 45 min<br>Terminal < 45 min | 0<br>0<br>100.00%               | Time at Rack<br>Time in Terminal<br>% Time in Terminal<br>Max Time in<br>Avg Term<br>Time at Rack<br>Time in Terminal<br>% Time in Terminal<br>Max Termina             | <ul> <li>&gt; 20 min</li> <li>&gt; 60 min</li> <li>1 &lt; 60 min</li> <li>1 Terminal</li> <li>inal Time</li> <li>&gt; 20 min</li> <li>&gt; 60 min</li> <li>&lt; 60 min</li> <li>&lt; 60 min</li> </ul>             | 0<br>0<br>100.00% 9<br>2<br>1<br>0<br>0<br>0<br>100% 9<br>2 | Time at Rack > 30 m<br>Time in Terminal > 90 m<br>5 Time In Terminal < 90 m<br>Avg Gallons Load<br>Time at Rack > 30 m<br>Time in Terminal > 90 m<br>5 Time In Terminal < 90 m                        | 5<br>iin 0<br>iin 100.00%<br>ed 0<br>11<br>iin 0<br>iin 0<br>iin 100.00%      |
| Sto                  | Dockholder Total<br>Time<br>Time in 1<br>% Time in 1<br>Terminal Total<br>Time<br>Time in 1<br>% Time in 1 | : 4<br>at Rack > 10 min<br>Terminal < 45 min<br>Max Rack Time<br>Avg Rack Time<br>: 10<br>at Rack > 10 min<br>Terminal < 45 min<br>Max Rack Time<br>Avg Rack Time         | 0<br>0<br>100.00%               | Time at Rack<br>Time in Terminal<br>% Time in Terminal<br>Max Time in<br>Avg Term<br>Time at Rack<br>Time in Terminal<br>% Time in Terminal<br>Max Time in<br>Avg Term | <ul> <li>&gt; 20 min</li> <li>&gt; 60 min</li> <li>&lt; 60 min</li> <li>Terminal</li> <li>inal Time</li> <li>&gt; 20 min</li> <li>&gt; 60 min</li> <li>&lt; 60 min</li> <li>Terminal</li> <li>inal Time</li> </ul> | 0<br>0<br>100.00% %<br>2<br>1<br>0<br>0<br>0<br>0<br>100% % | Time at Rack > 30 m<br>Time in Terminal > 90 m<br>5 Time In Terminal < 90 m<br>Avg Gallons Load<br>Time at Rack > 30 m<br>Time in Terminal > 90 m<br>5 Time In Terminal < 90 m<br>Avg Gallons 1 carf. | 5<br>in 0<br>in 100.00%<br>ed 0<br>11<br>in 0<br>in 0<br>in 100.00%<br>ed 111 |

ou must belong to a FuelsManager user group with ppropriate security access rights to view and modify data. ome pages may not be available for entry or edit depending n your user security rights.

Standard Driver Activity Report

## **Viewing the Driver Activity Report**

You may view the Driver Activity Report from the Reports menu. Follow the steps below:

- 1) Log in to a Site or Site Group in FuelsManager.
- From the menu, select Reports > Operations > Driver Activity Report. The report header displays.
- In the Site field, select all or a particular Site(s)/ Site Group(s) in which you want to view Driver activity.
- Select the Manager from the list. This is a required field. The report will not run if no Manager is selected.
- 5) Enter or select the **From Date** and **To Date** range to filter the table data.
- 6) Select all or a particular **Stockholder** from the list.
- 7) Select all or a particular **Carrier** from the list.
- 8) Select all or a particular **Driver** from the list.
- Click View Report. The report values are refreshed based on your selections.

#### **Printing the Report**

You may print the report from the header. Follow these steps:

- 1) Click the **Export** A- dropdown menu.
- Select PDF from the list and then save the file in your desired folder location.
   Varec recommends to use the PDF format for exporting reports.
- 3) Open the **PDF** file and then **print** the report.

### **Report Header Field Descriptions**

| Field       | Description                                                                                                    |
|-------------|----------------------------------------------------------------------------------------------------|
| Site        | Filters the table to only show data for all or the selected Site(s).                                                                                           |
| Manager     | Filters the table to only show data associated with the selected Manager.<br>This is a required field. The report will not generate if no Manager is selected. |
| From Date   | Indicates the beginning date for the report data.<br>A Manager must be selected before this field is enabled.                                                  |
| To Date     | Indicates the ending date for the report data.<br>A Manager must be selected before this field is enabled.                                                     |
| Stockholder | Filters the table to show data for all or the selected Stockholder.                                                                                            |
| Carrier     | Filters the table to show data for all or the selected Carrier.                                                                                                |
| Driver      | Filters the table to show data for all or the selected Driver.                                                                                                 |
| View Report | Click to view the report based on the selected criteria.                                                                                                    |

Standard Driver Activity Report

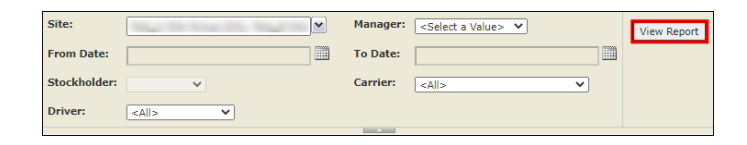

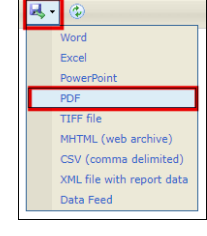

Modified Date: 7/12/22

# **Report Column Descriptions**

| Column           | Description                                                                        |
|------------------|------------------------------------------------------------------------------------|
| Load Date        | Lists the dates when the Driver loaded fuel (product).                             |
| BOL #            | Lists the BOL (Bill of Lading) numbers in ascending order.                         |
| Gallons Loaded   | Lists the volume of fuel in gallons that was loaded for the corresponding BOL.     |
| Card in DET      | Lists the times the Driver swiped his/her card on the DET (Driver Entry Terminal). |
| Load Start       | Lists the times the Driver started loading fuel.                                   |
| Load End         | Lists the times the Driver finished loading fuel.                                  |
| Time At Rack     | Lists the times the Driver spent at the Load Rack.                                 |
| BOL Printed      | Lists the times the BOL was printed.                                               |
| Time in Terminal | Lists the number of minutes the Driver spent inside the facility (Terminal).       |